# **Booking with Simply Travel**

BYU's online travel purchasing platform

| etto Powered by Deem                                                                                                    | <b>BYU</b> Simply Travel                                                                                                    |                                 |
|----------------------------------------------------------------------------------------------------|----------------------------------------------------------------------------------------------------|---------------------------------|
| Sign In                                                                                                    |                                                                                                    |                                 |
| Username   Password   Oracle   Remember my username   Sign In   Forgot your username or password?                                                                                 | Single Sign-on<br>To sign in using your company's Single Sign-On<br>system, click, "Continue."<br>Continue<br>What is Single Sign-On? |                                 |
| Copyright © 1999-2022 Deem, Inc. All rights reserved. <b>Terms of Use</b>   <b>Privacy Policy</b><br>For support and general questions please contact BYU Travel at 801-422-3872. | POWERED BY Deem                                                                                                    | <b>Log</b><br>1. G              |
| BYU                                                                                                    | J                                                                                                    | <b>2.</b> If <sub>&gt;</sub> he |

| BYU<br>BRIGHAM YOUNG<br>UNIVERSITY                            |  |  |  |  |  |  |  |
|---------------------------------------------------------------|--|--|--|--|--|--|--|
| By signing in, you agree to BYU Account <u>Terms of Use</u> . |  |  |  |  |  |  |  |
| Sign in with Church Account                                   |  |  |  |  |  |  |  |
| Sign in with another institution                              |  |  |  |  |  |  |  |
| OR                                                            |  |  |  |  |  |  |  |
| Net ID                                                        |  |  |  |  |  |  |  |
| Password                                                      |  |  |  |  |  |  |  |
| Need help logging in?                                         |  |  |  |  |  |  |  |
| Sign In                                                       |  |  |  |  |  |  |  |
| Don't have an account?                                        |  |  |  |  |  |  |  |

### ging In

#### o to purchasing.byu.edu/travel/simply-travel.

you're not directed to the BYU single sign-on page, find the Single Sign-on ading and click **Continue**.

3. Login with your BYU Net ID and password. If you are unable to login or have not yet created a Simply Travel account, please call 801-422-6293.

4. Select Leisure Travel. The main Simply Travel page will appear.

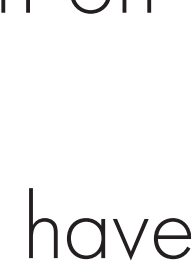

### **Verifying Your Information**

#### **BYU** Simply Travel 0 William McFarlanc Account Help G Sign Out

| Cosmo Cougar                                                    |                          |                                             |                |                                  |     |
|-----------------------------------------------------------------|--------------------------|---------------------------------------------|----------------|----------------------------------|-----|
| ontact details Edit                                             | Payment cards Add        |                                             | Home addres    | s <mark>Edit</mark>              |     |
| Isiness Email:                                                  | You have no payment card | ls saved                                    | 1234 Street    | St.                              |     |
| obile Phone: +1 801-310-5<br>ofile details                      |                          |                                             | United State   | S                                |     |
| lit personal info                                               |                          |                                             |                |                                  |     |
| lit emergency contact                                           |                          |                                             | Delegates Ac   | ld                               |     |
| lange Password                                                  |                          |                                             | People I can   | book and submit for:             |     |
|                                                                 |                          |                                             | None entere    | d<br>can book and submit for me: |     |
|                                                                 |                          |                                             | None entere    | d                                |     |
|                                                                 |                          |                                             |                |                                  |     |
| lotifications                                                   |                          | Preferences                                 |                |                                  |     |
| et up Notifications to receive updates and addi<br>ur services. | tional information about | Setting your service pr<br>recommendations. | references can | save you time and enable releva  | ant |
| anage Notifications                                             |                          | Travel Preferences                          |                |                                  |     |
| ddress Book and Calendar                                        |                          | Display Setting                             | S              | E                                | dit |
| ldress Book                                                     |                          | Date format: January 2                      | 11 2023        | Measurement: US / Imperial       |     |
| port your contacts into the Address Book so y                   | ou have easy access to   | Time format: 12 Hour (                      | Clock (3:00    | Currency: USD United States      |     |
| em when booking services.                                       |                          | PM)                                         |                | dollar                           |     |
|                                                                 | Deal                     | Time zone: Mountain [                       | Daylight Time  | Country: United States           |     |
| ou currently have: U contact(s) in your Address                 | 5 BOOK.                  |                                             |                |                                  |     |

Import/Export contacts

Note: Be sure you check the **Profile** screen. The Overview screen will only show your first and last name, so it may not be an accurate reflection of your name as it appears in the system.

1. Click the gear icon in the upper right corner, then select Account.

2. Click the **Profile** tab or the **Edit personal info** link. Verify that your name is in system EXACTLY as it appears on your passport, including middle name. Even if the system only prompts you for a middle initial, type your full middle name as it appears on your passport. If you fail to ensure your name matches your passport, you may not be allowed to fly.

**3.** If the name in the system does not match the name on your passport, update your name, then click **Save**.

4. Click the Overview tab to return to that page. If you have not yet done so, you may want to update other information:

Edit personal info, including date of birth, gender, address, phone number, emergency contact, and payment cards.

• Travel Preferences, including home airport, seat and meal preferences, and info about frequent flyer accounts you've set up with airlines.

When you've finished making changes on any screen, click **Save**.

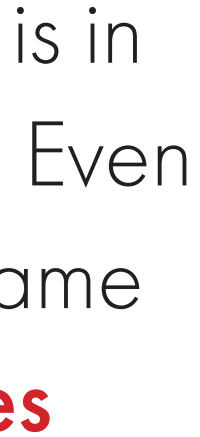

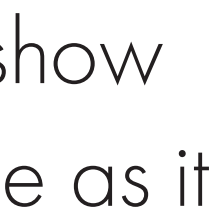

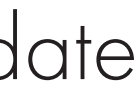

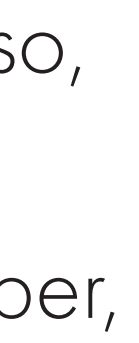

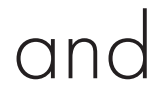

## **Beginning Your Flight Search**

| Clic | k or |
|------|------|
| This | will |

#### **Understanding Fares**

| • | All fo |
|---|--------|
|   | inclu  |
|   | airlin |

| etta Powered by Deem |                                       |         |                  | <b>BYU</b> Simply Travel | <b>≜ ¶ \$</b> |
|----------------------|---------------------------------------|---------|------------------|--------------------------|---------------|
| Travel 🗸             | Trip Planner Reservations Unused Tick | kets .  |                  |                          |               |
|                      | Single Destination Multi-Destination  |         |                  |                          |               |
|                      | Elight                                |         | ×                | Search Summary           |               |
|                      | riigin                                |         |                  | Flight X                 |               |
|                      | Round Trip One-way                    |         |                  | + Add Hotel              |               |
|                      | Search by:   Price   Schedule         |         | + Add Car Rental |                          |               |
|                      | Salt Lake City, UT, US (SLC)          | То      |                  | Search                   |               |
|                      | Nearby Airports                       |         |                  |                          |               |
|                      | 1/15/23 Depart: Anytime               | 1/16/23 | Depart: Anytime  |                          |               |
|                      | More Search Options 🗸                 |         |                  |                          |               |
|                      | + Add Hotel                           |         |                  |                          |               |
|                      | + Add Car Rental                      |         |                  |                          |               |
|                      |                                       |         |                  |                          |               |
|                      |                                       |         |                  |                          |               |

n the **Travel** drop-down menu in the upper left corner, and select **Travel**. return you to the main travel search page.

ares found in Simply Travel are Main Cabin. Most Main Cabin tickets Jde one checked bag with international flights and allow changes with ne fees.

• Basic economy fares are blocked from the system due to not allowing any changes, seat assignments, or checked bags.

• All schedules found in Simply Travel are airline-approved connection times throughout the world.

• All major airlines are available in Simply Travel, except for a few airlines like Allegiant and Frontier which are blocked in our system.

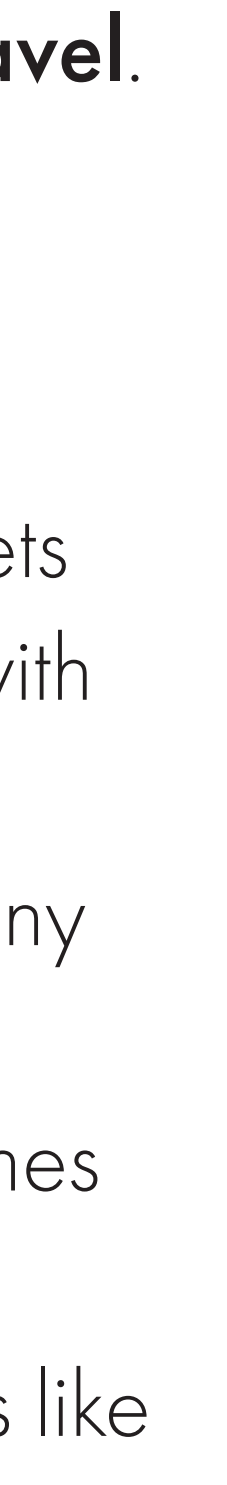

## Understanding Different Types of Flights, pt. 1

|                      |                                                          |                                | Single D |
|----------------------|----------------------------------------------------------|--------------------------------|----------|
|                      |                                                          |                                | one-wa   |
|                      |                                                          |                                | • Roun   |
|                      |                                                          |                                | • E      |
| etta Powered by Deem |                                                          | BYU Simply Travel 🔺 🕫          | r        |
| Travel 🗸             | Cingle Destination Multi Destination                     |                                | L        |
|                      |                                                          | × Search Summary               | • One    |
|                      | Round Trip One-way                                       | Flight     X       + Add Hotel |          |
|                      | Search by: OPrice OSchedule Salt Lake City, UT, US (SLC) | + Add Car Rental<br>Search     | E        |
|                      | 1/23/23     Depart: Anytime                              |                                | C        |
|                      | + Add Hotel                                              |                                | S        |
|                      | + Add Car Rental                                         |                                | - T      |
|                      |                                                          |                                | fr       |
|                      |                                                          |                                | ťł       |
|                      |                                                          |                                | fr       |
|                      |                                                          |                                | b        |

- **Destination** is what you select if you are booking a round trip ticket or two ly flights.
- nd trip tickets fly into and out of the same city.
- Example: If you just want to fly to London and then fly home, book a single ound-trip ticket that goes from Salt Lake City to London and then from ondon to Salt Lake City.
- e-way flights just go from one airport to another.
- Sometimes two one-way tickets can be cheaper than a round trip ticket. Example: if you're having trouble finding round trip tickets you like, you could book a single one-way flight from Salt Lake City to London, then a separate one-way flight from London back to Salt Lake City.
- They can also be great options if you are flying to one city but returning rom another city. Example: If you're going to start your trip in London and hen travel to Paris for last part of your trip, you could buy a one-way ticket rom Salt Lake City to London, then a separate one-way flight from Paris back to Salt Lake City.
- Note: If you're purchasing two one-way tickets, you have to purchase one and then go through the process again to book the other.

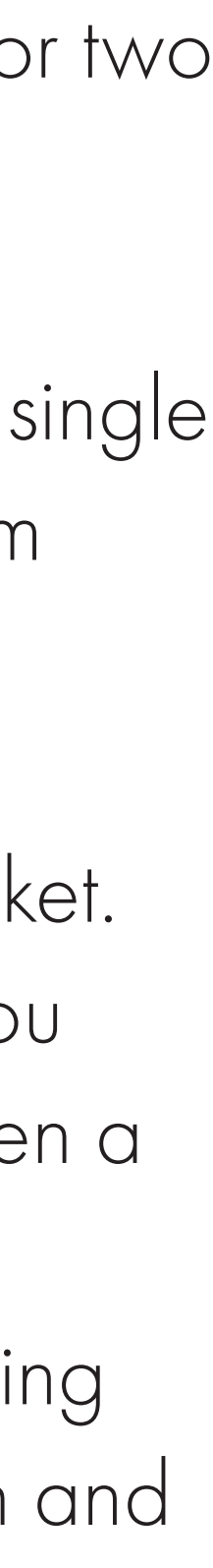

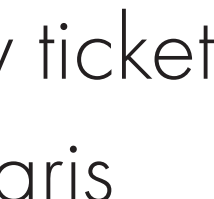

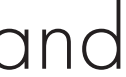

### Understanding Different Types of Flights, pt. 2

| etta Powered by Deem |                                          |   | <b>BYU</b> Simply Travel | ٠ | 4 | ٥ |
|----------------------|------------------------------------------|---|--------------------------|---|---|---|
| Travel 🗸             | Trip Planner Reservations Unused Tickets |   |                          |   |   |   |
|                      |                                          |   |                          |   |   |   |
|                      | Single Destination Multi-Destination     |   |                          |   |   |   |
|                      | Segment 1                                |   | Search Summary           |   |   |   |
|                      | + Add Flight                             |   | Segment 1                |   |   |   |
|                      | + Add Hotel                              |   | Segment 2                |   |   |   |
|                      | + Add Car Rental                         |   | Segment 3                |   |   |   |
|                      | Segment 2                                |   | + Add Segment            |   |   |   |
|                      | + Add Flight                             |   |                          |   |   |   |
|                      | + Add Hotel                              |   | Search                   |   |   |   |
|                      | + Add Car Rental                         |   |                          |   |   |   |
|                      | Segment 3                                | × |                          |   |   |   |
|                      | + Add Flight                             |   |                          |   |   |   |
|                      | + Add Hotel                              |   |                          |   |   |   |
|                      | + Add Car Rental                         |   |                          |   |   |   |
|                      | + Add Segment                            |   |                          |   |   |   |
|                      |                                          |   |                          |   |   |   |
|                      |                                          |   |                          |   |   |   |

**Multi-Destination** search works intermittently; you may have better luck selecting one-way tickets instead. If you are flying into one city but returning from another, it is recommended that you search for both a multi-destination flight and two one-way flights.

**Note:** Sometimes people try to save money by buying different tickets for different legs of a single journey. For example, if you're flying to London, you might try to save money by booking a flight from Salt Lake City to NYC, and then a separate flight (possibly on a different airline) from NYC to London. We recommend that you do not do this. It will force you to collect your luggage when you arrive in the middle location, check in for your new flight, check your luggage again, and go back through security, which will take a lot of time. If your first flight is delayed at all, you could miss your second flight, and because the flights weren't booked together, the airline may have no obligation to rebook you. Also, it's harder to monitor and keep up with airline schedule changes.

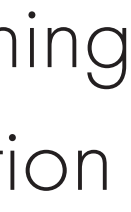

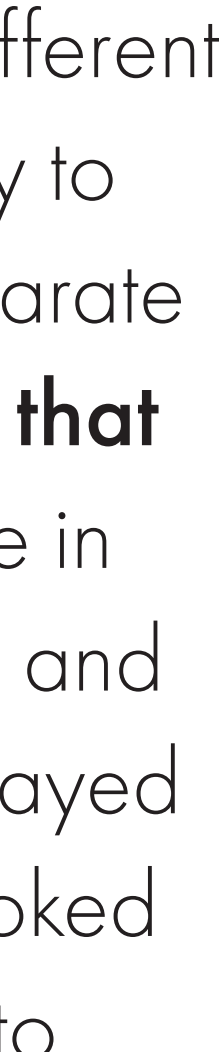

## **Searching for Tickets**

| Single Destination Multi-Destination |                              |               |      |
|--------------------------------------|------------------------------|---------------|------|
| Flicthet                             | ×                            | Search Sum    | mary |
| Flight                               |                              | Flight        | ×    |
| Round Trip One-way                   |                              | + Add Hotel   |      |
| Caarab kuu 🖉 Driaa 🖉 Cabadula        |                              | + Add Car Ren | ital |
| Search by: Price O Schedule          |                              | Soa           | rob  |
| Salt Lake City, UT, US (SLC)         | Kaunas, LT (KUN)             | Sea           | icii |
|                                      |                              |               |      |
| 1/15/23 Depart: Anytime              | 1/16/23 Depart: Anytime      |               |      |
| Hide Search Options ^                |                              |               |      |
| Class                                | Fare Type                    |               |      |
| First ~                              | Lowest Available ~           |               |      |
| Same for all flights                 |                              |               |      |
| Travelers                            | Preferred Connecting Airport |               |      |
| 1 ~                                  | City Name or Airport         |               |      |
|                                      |                              |               |      |
| + Add Hotel                          |                              |               |      |
|                                      |                              |               |      |
| + Add Car Rental                     |                              |               |      |

**1.** Make sure **Single Destination** is selected at the top of the Travel page. 2. Click + Add Flight.

**3.** Make sure **Round Trip** is selected (it will be selected by default).

4. In the From field, begin to type the city name or airport code for the departure airport. Suggestions will appear; select the correct airport from the list. 5. Do the same in the **To** field for the arrival airport.

Note: If your departure or arrival airport is flexible, you can check the Nearby Airports checkbox to get more search results. This is useful if you are flying from or to an area with multiple airports. For example, if you chose Heathrow airport in London, it would also search for Gatwick, Luton, and other nearby airports.

6. Choose your desired dates and times for flying.

7. If applicable, click the More Search Options link to see more search parameters; you can specify **Class** (which class of seat you want), number of Travelers, Fare Type, and Preferred Connecting Airport (if you have a specific airport you prefer to have your layover in).

8. Click Search.

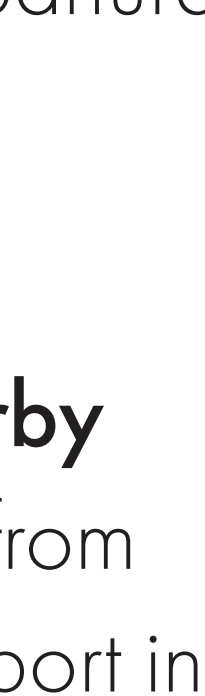

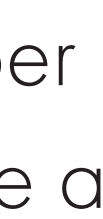

| Select Departure Flight                                                                                                    |                                                                                                    | Selec                                                                                       |
|----------------------------------------------------------------------------------------------------|----------------------------------------------------------------------------------------------------|---------------------------------------------------------------------------------------------|
| Secret Departure Fright   SLC ↔ OSL<br>Change   Feb 22<br>Wed   Refine Search (showing 134 of 134)   Stops   Any Stops   1 stop   2 + stops     Depart: Wed 5:15AM - Wed 5:00PM   Uppart: Wed 5:15AM - Wed 5:00PM   I stop   2 + stops     Fight Times:   Uppart: Wed 5:15AM - Wed 5:00PM   I stop   I stop <t< th=""><th>Nearby Airports       Connections       Airlines         Depart       Arrive       AMS       LHR         SLC       OSL       BGO       LIS         BRU       MSP       KLM Royal Dutch Airlines         BRU       MSP       Air France         CDG       MUC       Delta Air Lines         DEN       SFO       United Airlines         LHR       SVG       Swiss Airlines</th><th><ol> <li>A r</li> <li>for</li> <li>Se</li> <li>Ca</li> <li>Note:</li> <li>Office</li> </ol></th></t<> | Nearby Airports       Connections       Airlines         Depart       Arrive       AMS       LHR         SLC       OSL       BGO       LIS         BRU       MSP       KLM Royal Dutch Airlines         BRU       MSP       Air France         CDG       MUC       Delta Air Lines         DEN       SFO       United Airlines         LHR       SVG       Swiss Airlines                                                                                                    | <ol> <li>A r</li> <li>for</li> <li>Se</li> <li>Ca</li> <li>Note:</li> <li>Office</li> </ol> |
| Reset to original search       View all times and airports         \$2,059 Standard                                                                                                    | Lower Fare Options View by Price View Sort by Cost View by Price View by Cost View by Cost View | extra n<br>such a                                                                           |
| American Airlines 3019 PREFERRED NON-REFUNDABLE \$300 PENALTY SLC 7:50 AM Salt Lake City, UT ORD / LIS 10h 58m                                                                                                    | Image: Select       USD \$2,058.35 per person         → OSL 5:55 PM (Feb 23)       Coach         Oslo, Norway       Seat Map         View Stops ∨                                                                                                    | 2. Loc<br>che<br>the                                                                        |
| \$2,059 STANDARD         American Airlines 2069         PREFERRED NON-REFUNDABLE \$300 PENALTY         SLC 11:35 AM         Salt Lake City, UT         ORD / LIS 7h 17m                                                                                                    | Image: Seat Map       USD \$2,058.35         USD \$2,058.35       per person         USD \$2,058.35       per person         Select       Select                                                                                                    | <b>Un</b><br>tick                                                                           |
| \$2,199 STANDARD Delta Air Lines 56 - Main Cabin PREFERRED NON-REFUNDABLE SLC 4:10 PM Salt Lake City, UT AMS 4h 25m                                                                                                    | view stops ✓<br>USD \$2,198.25<br>per person<br>Select<br>View Stops ✓                                                                                                    | Note:<br>throug<br>needs<br>keep t                                                          |

#### ting Flights, pt. 1

new screen will open, showing the possible departure flights that were und. To narrow down the options, you can use the filters in the **Refine** earch area (click Expand Filters to see even more filter information). You In filter by number of spots, time of day, airline, and more.

You may not see all possible flights on this page; in accordance with Travel policy, the system filters out the most basic fares (the ones that charge you money to select seats, check luggage, etc.) as well as undesireable routes, as those with excessively long layovers.

ok through the available flights, which are typically organized from eapest to most expensive (though you can use the dropdown menus in upper left to change how the results are sorted). Use the **Standard** and **restricted** tabs to choose whether you want the cheaper nonrefundable ket or the more expensive refundable ticket.

Delta Airlines is offering a reward for BYU students who book Delta flights h Simply Travel in 2023: a **\$50 credit to be used on a future flight**. It just to be used before the end of the year. So as you're considering flights, that in mind!

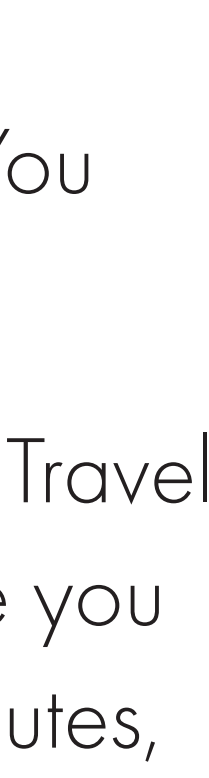

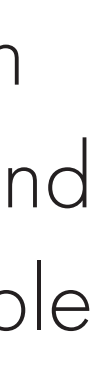

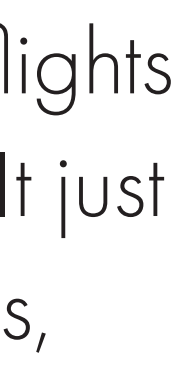

|                                             | onango                                                                  |                                   | pr 20<br>nu                                                                                 |                                       |                                                    |                     |                                                   |                                                                                   |           |
|---------------------------------------------|-------------------------------------------------------------------------|-----------------------------------|---------------------------------------------------------------------------------------------|---------------------------------------|----------------------------------------------------|---------------------|---------------------------------------------------|-----------------------------------------------------------------------------------|-----------|
|                                             | Refine Se                                                               | earch (                           | Showing 5 of 194)                                                                           |                                       |                                                    |                     |                                                   | ▲ Collaps                                                                         | e Filters |
|                                             | Stops                                                                   |                                   | Flight Times:                                                                               |                                       | Nearby Airports                                    | Connect             | ions                                              | Airlines                                                                          |           |
|                                             | Any Stop                                                                | )S<br>D                           | Depart: Thu 6:30AM -                                                                        | Fri 12:00AM                           | Depart Arrive SLC LHR LCY LGW LTN                  | AMS ATL BOS BRU DEN | JFK LAX MSP MUC ORD                               | All Airlines American Airlines KLM Royal Dutch Airlines Air France Data Air Junca |           |
|                                             | Cabin Class<br>Premium<br>Coach (7<br>Business<br>Coach (1<br>First (4) | sses<br>70)<br>6 (71)<br>94)<br>• | Fare Tier         Standard         Standard Flex         Standard Plus         Unrestricted | Policy Any In policy Out of Policy    | QQS<br>XQE<br>No results for LGW,<br>LTN, QQS, XQE | DFW                 | <pre>PHX SEA SF0 YYZ</pre>                        | United Airlines Alaska Airlines JetBlue Multiple Airlines Finnair                 | •         |
|                                             | Reset to origi                                                          | nal search                        | View all times and air                                                                      | rports                                | Lower Fare Options                                 | • • (               | View by Price                                     | ✓ Sort by Cost                                                                    | ~         |
|                                             | \$962 STAND                                                             | ARD                               |                                                                                             |                                       |                                                    |                     |                                                   |                                                                                   |           |
| C ↔ LHR Ap                                  | epar<br>or 20                                                           | tur                               | e riign                                                                                     | L                                     |                                                    |                     |                                                   |                                                                                   |           |
|                                             |                                                                         |                                   |                                                                                             |                                       |                                                    |                     |                                                   |                                                                                   |           |
|                                             | Flight Time                                                             | Drice                             | Decrease Ale                                                                                | rt                                    |                                                    |                     | Villes                                            |                                                                                   |           |
| Any Stops<br>Non-stop<br>1 stop<br>2+ stops | Arrive: Fri 5:4                                                         | The price                         | e of your airline ticket t<br>ed from: USD \$96                                             | to London,ENGLAND,G<br>S2 to USD \$53 | B has been confirmed and it ha<br>1                | ıs                  | All Arlines American KLM Rolp Airlines Air France |                                                                                   |           |
|                                             | Far Tier                                                                |                                   | 3                                                                                           | Select Different O                    | Continue                                           |                     | Deltz Air L                                       |                                                                                   |           |
|                                             | Standard                                                                |                                   | In policy                                                                                   |                                       | r LGW, IAD A                                       | V                   |                                                   |                                                                                   |           |
|                                             |                                                                         |                                   |                                                                                             |                                       |                                                    |                     |                                                   |                                                                                   |           |

#### Selecting Flights, pt. 2

Note: BYU has contracts with some airlines to get cheaper fares, but due to a quirk in the system, you may not see the final fare until you've clicked the **Select** button. If the final fare changes from what you initially saw, a pop-up window will inform you of the price change, as shown at left.

3. When you've found the flight you want, click the Seat Map button to select where on the plane you'd like to sit. Click on the desired seat, then click the Pin Seat button.

**4.** When you're happy with your ticket and seat selection, click **Select**. 5. Do the same on the next page to select your return flight.

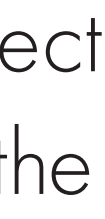

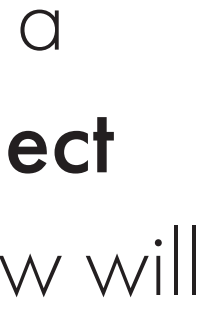

| owered by Deem |                                                                                                    |                                           |                                             | ÷ t ¥ |
|----------------|----------------------------------------------------------------------------------------------------|-------------------------------------------|---------------------------------------------|-------|
| <b>~</b>       | Trip Planner Reservations Unused Tickets                                                                     |                                           |                                             |       |
|                | Change trip                                                                                                  |                                           |                                             |       |
|                | REVIEW YOUR TRIP • WED, FEB 22 $\rightarrow$ THU, FEB 23<br>SLC $\Leftrightarrow$ CDG                        |                                           |                                             |       |
| 4              | WED, FEB 22<br>Flight to Paris                                                                               | <b>\$1,060.35</b> per person              | Trip Cost Summary                           |       |
|                | PREFERRED       REFUNDABLE       UNRESTRICTED         American Airlines       AA-1214 - Coach, AA-48 - Coach | <b>9</b> ₪ ¥1 ¥ 奈                         | Flight () \$1,060.35<br>Subtotal \$1,060.35 |       |
|                | 5:45 AM<br>Wed, Feb 22 2023 SLC → 19 hrs 30 min, 1 stop at DFW CDG<br>Expand ∨                               | 9:15 AM +1<br><sup>Thu, Feb 23 2023</sup> | Payable now \$1,060.35<br>Continue          |       |
|                | Fare Rules Select Seats                                                                                      | Search results Change                     |                                             |       |
| 7              | THU, FEB 23<br>Flight to Salt Lake City                                                                      | Price shown above                         |                                             |       |
|                | PREFERRED REFUNDABLE UNRESTRICTED American Airlines AA-49 - Coach, AA-2375 - Coach                           | <b>③</b> ⊪ ⊭ 奈                            |                                             |       |
|                | 11:25 AM<br>Thu, Feb 23 2023 CDG → 18 hrs 13 min, 1 stop at DFW SLC<br>Expand ∨                              | 9:38 PM<br>Thu, Feb 23 2023               |                                             |       |
|                | Fare Rules Select Seats                                                                                      | Search results Change                     |                                             |       |
|                | Add a hotel                                                                                                  |                                           |                                             |       |
|                | 🚓 Add car rental                                                                                             |                                           |                                             |       |

etta

#### **BVII** Simply Travel

## **Confirming Your Trip**

When you've selected your flight or flights, a confirmation screen will appear. Double-check that your flight information and personal information are correct, then hit **Continue**.

Note: If you need to make a change, do not use the back arrow on the browser; use the **Change** buttons to alter the destination or dates.

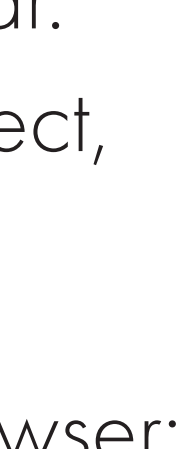

#### **Purchase Trip**

SLC  $\leftrightarrow$  CDG | Feb 22  $\rightarrow$  Feb 23 Wed

| Name Your Trip                                                                                                    |                                                   |  |
|----------------------------------------------------------------------------------------------------|---------------------------------------------------|--|
| Traveler                                                                                                    | Change Traveler                                   |  |
| Traveler Name ()                                                                                                    |                                                   |  |
| V Cosmo MI Coug                                                                                                    | ar 🗸                                              |  |
| Date of Birth* 🕄                                                                                                    | Gender* 🚯                                         |  |
| - ~ ~ - ~                                                                                                    | Non-binary/Unspecified ( X ) $\sim$               |  |
| Email                                                                                                    | Business Phone* (Enter at least one phone number) |  |
|                                                                                                    | 1 V Business                                      |  |
|                                                                                                    | 1 🗸 Mobile Phone                                  |  |
|                                                                                                    |                                                   |  |
| Additional Documents                                                                                                    |                                                   |  |
|                                                                                                    |                                                   |  |
| Redress 🚯                                                                                                    |                                                   |  |
|                                                                                                    |                                                   |  |
|                                                                                                    |                                                   |  |
| Redress Number Issuing Country                                                                                                    |                                                   |  |
| Redress Number Issuing Country United States                                                                                                    | ~                                                 |  |
| Redress Number Issuing Country<br>United States<br>Known Traveler or TSA PreCheck Number ()                                                                                                    | ~                                                 |  |
| Redress Number Issuing Country United States Known Traveler or TSA PreCheck Number <sup>3</sup>                                                                                                    | ~                                                 |  |
| Redress Number Issuing Country United States Known Traveler or TSA PreCheck Number  Known Traveler Issuing Country                                                                                                    |                                                   |  |
| Redress Number Issuing Country United States Known Traveler or TSA PreCheck Number ③ Known Traveler Issuing Country United States                                                                                                    |                                                   |  |
| Redress Number Issuing Country United States Known Traveler or TSA PreCheck Number ③ Known Traveler Issuing Country United States                                                                                                    |                                                   |  |
| Redress Number Issuing Country United States Known Traveler or TSA PreCheck Number ③ Known Traveler Issuing Country United States                                                                                                    |                                                   |  |
| Redress Number Issuing Country   United States   Known Traveler or TSA PreCheck Number ③   Known Traveler Issuing Country   United States   Preference and Rewards Programs                                                                                                    | Edit                                              |  |
| Redress Number Issuing Country   United States   Known Traveler or TSA PreCheck Number ③   Known Traveler Issuing Country   United States   Preference and Rewards Programs   Flights   Context and the second programs                                                                                                    | Edit                                              |  |
| Redress Number Issuing Country   United States   Known Traveler or TSA PreCheck Number ③   Known Traveler Issuing Country   United States   Preference and Rewards Programs   Flights<br>Contact providers to ensure membership numbers are a<br>Erequent Elver Programs                                                                                        | upplied to your account.                          |  |
| Redress Number Issuing Country   United States   Known Traveler or TSA PreCheck Number •   Known Traveler Issuing Country   United States   Preference and Rewards Programs   Flights   Contact providers to ensure membership numbers are a   Frequent Flyer Programs   Number   American Airlines                                                             | v<br>pplied to your account.                      |  |
| Redress Number Issuing Country   United States   Known Traveler or TSA PreCheck Number   Known Traveler Issuing Country   United States   Preference and Rewards Programs   Flights   Contact providers to ensure membership numbers are a   Frequent Flyer Programs   Number   American Airlines                                                               |                                                   |  |
| Redress Number Issuing Country   United States   Known Traveler or TSA PreCheck Number •   Mited States   Known Traveler Issuing Country   United States   Preference and Rewards Programs   Flights   Contact providers to ensure membership numbers are a   Frequent Flyer Programs   Number   American Airlines   Meal Request   Standard                    |                                                   |  |
| Redress Number Issuing Country   United States   Known Traveler or TSA PreCheck Number •   Model States   Known Traveler Issuing Country   United States   Preference and Rewards Programs   Flights   Contact providers to ensure membership numbers are a   Frequent Flyer Programs   Number   American Airlines   Meal Request   Standard   Special Bequests |                                                   |  |

#### Cost Summary

| 6  |                |    |
|----|----------------|----|
|    | USD \$1,060.35 |    |
| ay | USD \$1,060.35 | P  |
| t  | USD \$1,060.35 |    |
| Pu | rchase         | 1. |
|    |                |    |
|    |                |    |
|    |                | 2  |
|    |                |    |
|    |                |    |
|    |                | 2  |
|    |                | J  |
|    |                |    |
|    |                |    |
|    |                | 4  |
|    |                |    |
|    |                | 5  |
|    |                |    |
|    |                | 6  |

## **Purchasing Your Trip**

Once you've confirmed your trip, the Purchase Trip screen will appear. Make sure that your personal information is correct and that your name matches the way it appears on your passport.

. Once you've double-checked that your name matches, check the box that reads I AGREE—The name that has been entered matches my government issued ID that I will be traveling with.\*

. Fill out any other personal information as needed, such as frequent flyer numbers (if they're not already in the system), TSA Precheck information, wheelchair requirements, and special meal requests.

. In the Notifications section, you can configure it so the system will send you trip information and updates via email or text.

. In the Billing Information section, enter your payment card info.

6. When you're certain that everything is correct, click the **Purchase** button.

## Viewing Your Itinerary

You will receive an email with your flight itinerary.

To see your receipt, click on the black box that says **Itinerary and Documents** in the email you receive. It will take you to the receipt for your flight.

If you have any questions, please email the International Travel Office at intltravel@byu.edu.

Please review the Know Before You Go document to get additional information to help with your flights.

BYU TRAVEL SERVICES 1-801-422-3872

Add to Calendar

Itinerary & Documents

Trip to: Passenger(s): NEW YORK LGA, NY BAARDSON/KRISTINA MARI